### GUIDE D'UTILISATION

#### Rendez-vous sur le site de Bromont, montagne d'expériences.

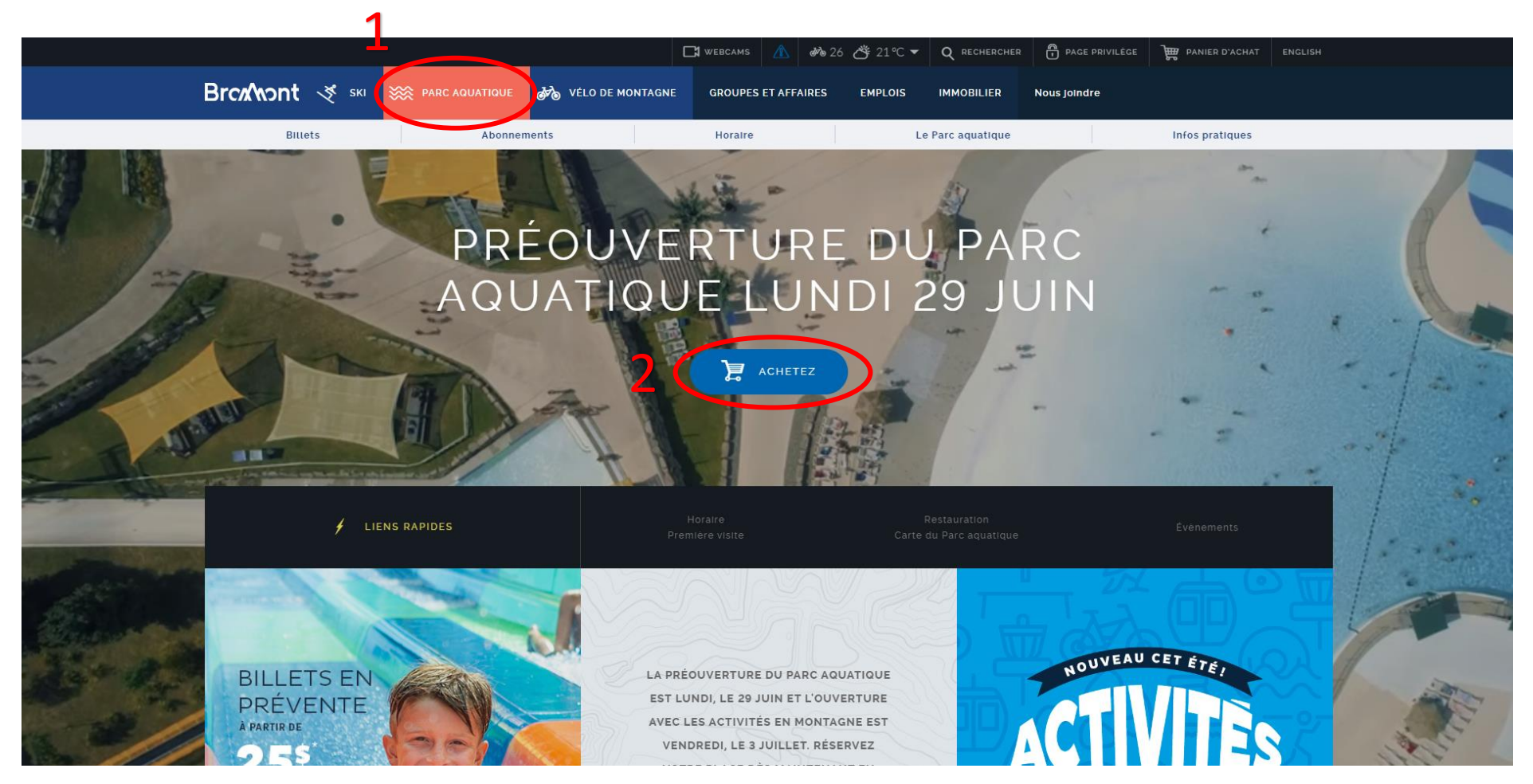

Http://www.skibromont.com

# Une fois sur le site transactionnel, sélectionnez le produit désiré.

| <br>Brck/vont                                                                                                    |                                                                                                    |                                                                                                    |                                              |                                                                                                    |                                                                                                    |  |  |
|----------------------------------------------------------------------------------------------------|----------------------------------------------------------------------------------------------------|----------------------------------------------------------------------------------------------------|----------------------------------------------|----------------------------------------------------------------------------------------------------|----------------------------------------------------------------------------------------------------|--|--|
| English Home                                                                                                    | Continuer À Magasiner                                                                                                    | Recharger En Ligne                                                                                                    | Mon Profil                                   | Mon Panier                                                                                                    |                                                                                                    |  |  |
|                                                                                                    |                                                                                                    |                                                                                                    |                                              |                                                                                                    |                                                                                                    |  |  |
| Calendrier o                                                                                                    | de disponibilité:                                                                                                    | > RETOUR ACCUEIL                                                                                                    |                                              |                                                                                                    |                                                                                                    |  |  |
| Tous nos prix so<br>Sélectionnez le pro<br>acheter en clic<br>Lorsque vous sélec<br>pris en compte e<br>l'achat et non celu<br>cours de la<br>Ensuite. ajustez la | nt en dollar canadien.<br>duit que vous souhaitez<br>juant sur ce dernier.<br>tionnez un produit. l'âge<br>st celui au moment de<br>ir que l'abonné aura au<br>prochaine saison.<br>a quantité souhaitée et | Sélectomiez da de<br>Parc Aquatique                                                                                     | roduit                                       | VÊLO DE MONTAGNE                                                                                                    |                                                                                                    |  |  |
| complèté<br>Si vous le désirez,<br>complèté les rens<br>vous pourrez ajo<br>incluant les optior<br>votre pa                                                       | les informations,<br>une fois que vous aurez<br>eignements demandés,<br>uter d'autres produits,<br>is de nos partenaires, à<br>inier d'achat.                                                               | SKI                                                                                                    |                                              | CARTES - CADEAUX                                                                                                    |                                                                                                    |  |  |
|                                                                                                    |                                                                                                    |                                                                                                    |                                              | -                                                                                                    |                                                                                                    |  |  |
| Les billets de vélo sont v<br>Les billets du Parc sont '                                                                                                    |                                                                                                    | Conditions gén<br>Les abonnements de vèlo sont vali<br>saison 2020.<br>Les abonnements du Parc sont val<br>saison 2020. | <b>érales</b><br>des pour la<br>ides pour la | Tous nos produits ne sont<br>transférables.<br>Nos billets et abonnemer<br>sur des cartes rechargeat<br>remboursable de 5 \$ (TPS<br>sera ajouté sur chaque pr<br>billetters schafté | pas remboursables ni<br>ts sont maintenant émis<br>les en ligne. Un dépôt<br>e <b>t TVQ non applicables)</b><br>oduit d'abonnement ou de |  |  |
| Preuve d'âge requise.                                                                                                    |                                                                                                    |                                                                                                    |                                              |                                                                                                    |                                                                                                    |  |  |
| Certaines conditions s'a                                                                                                    |                                                                                                    |                                                                                                    |                                              | Cartes de crédit canadiennes et américaines                                                                                                    |                                                                                                    |  |  |

#### Sélectionnez l'option désiré.

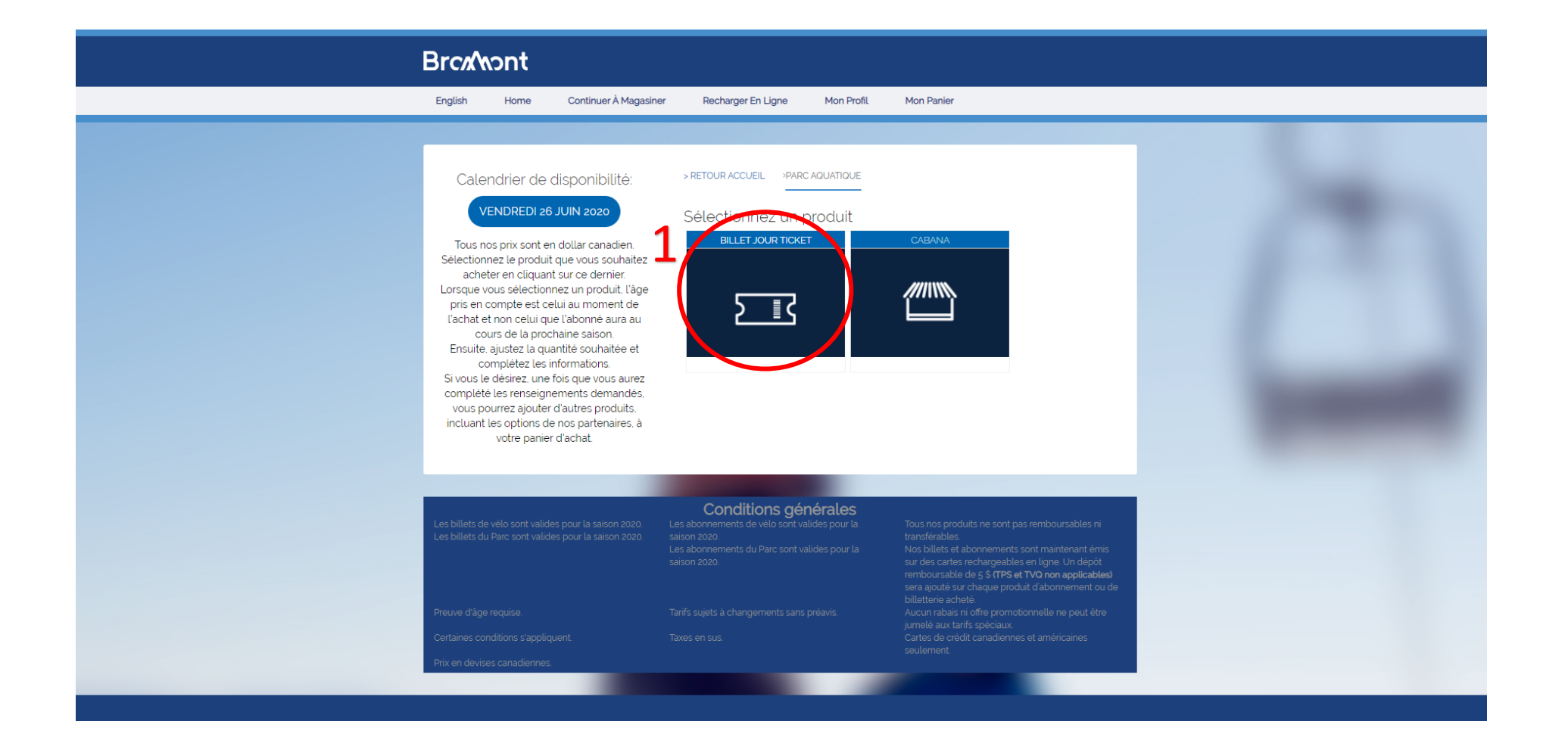

Premièrement, choisir la date de la visite. Ensuite, indiquez la quantité de billets souhaités par catégorie.

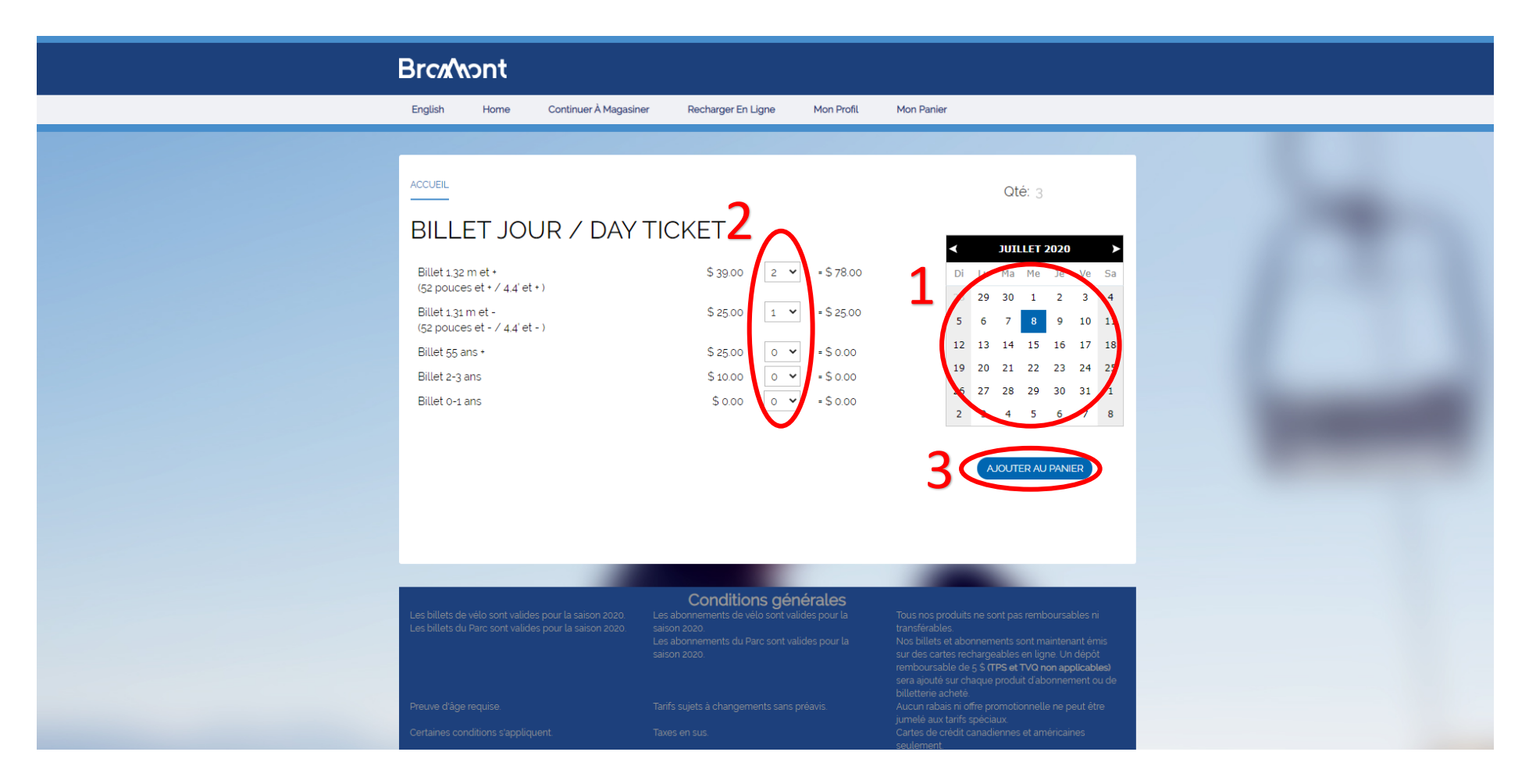

#### Lire et accepter les conditions.

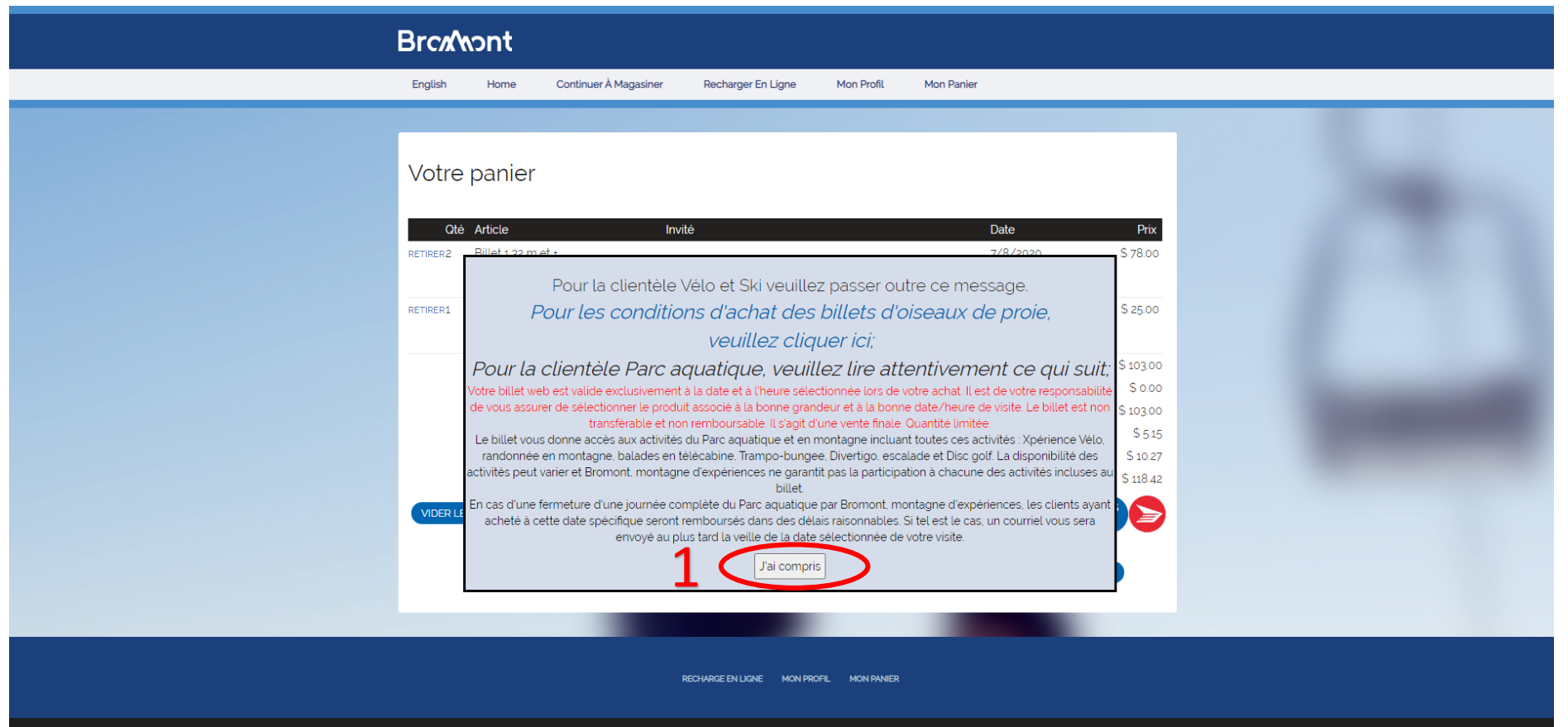

© BROMONT, MONTAGNE D'EXPÉRIENCES 2017 - ALL RIGHTS RESERVED

## Vérifier votre panier d'achat et passez à la caisse.

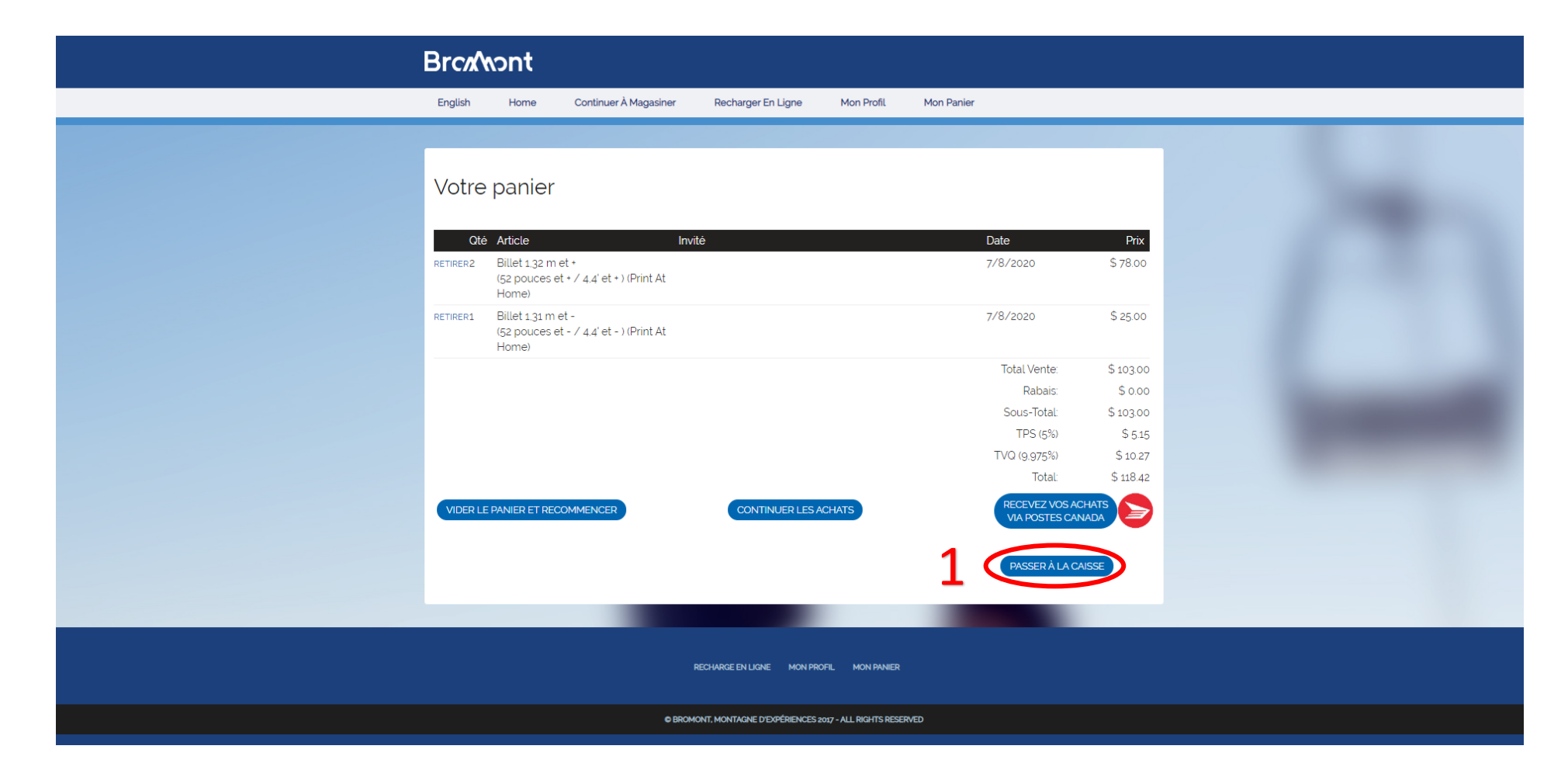

#### Insérer le code promotionnel.

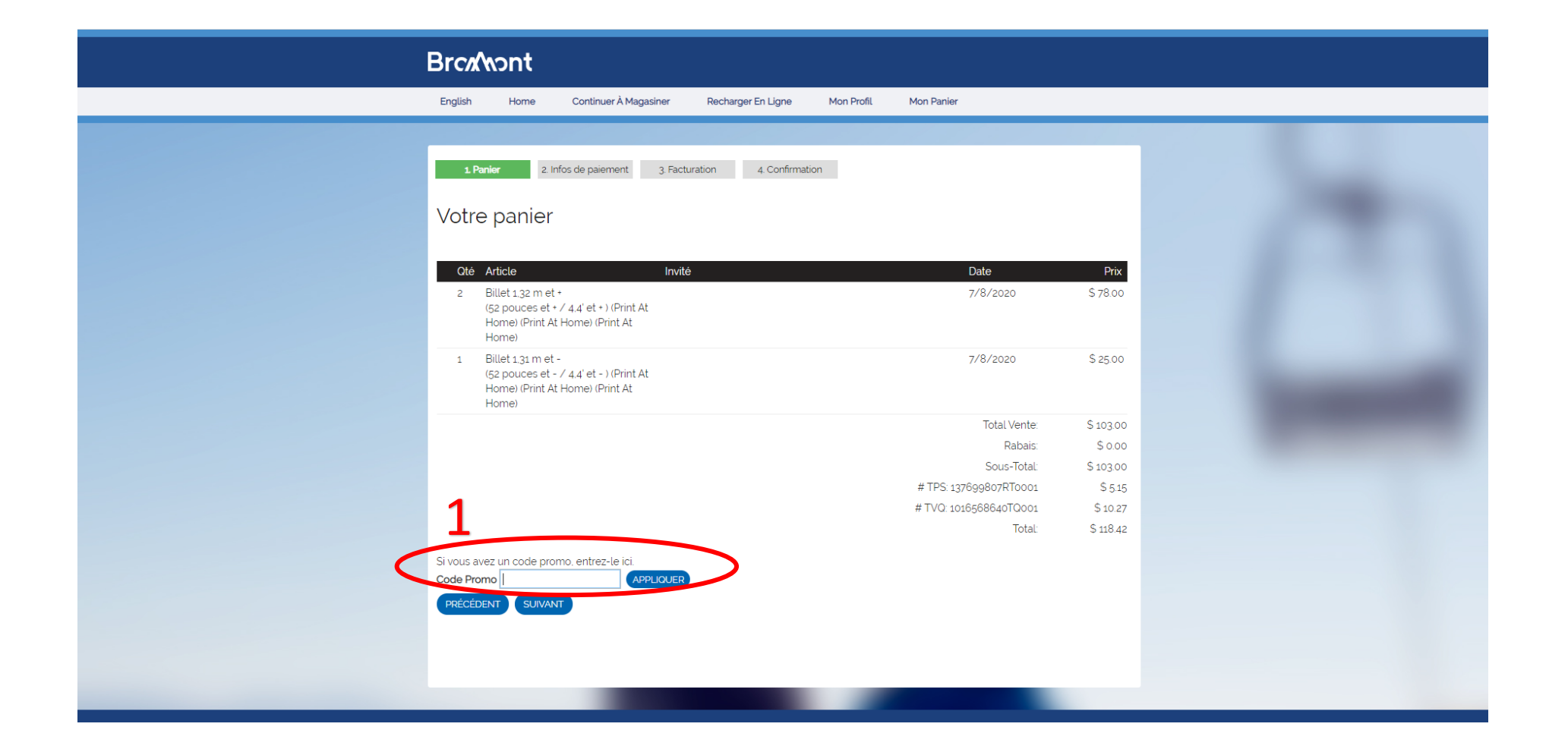

Le rabais s'ajoutera à la facture automatiquement. Une fois le code appliqué, appuyer sur "suivant".

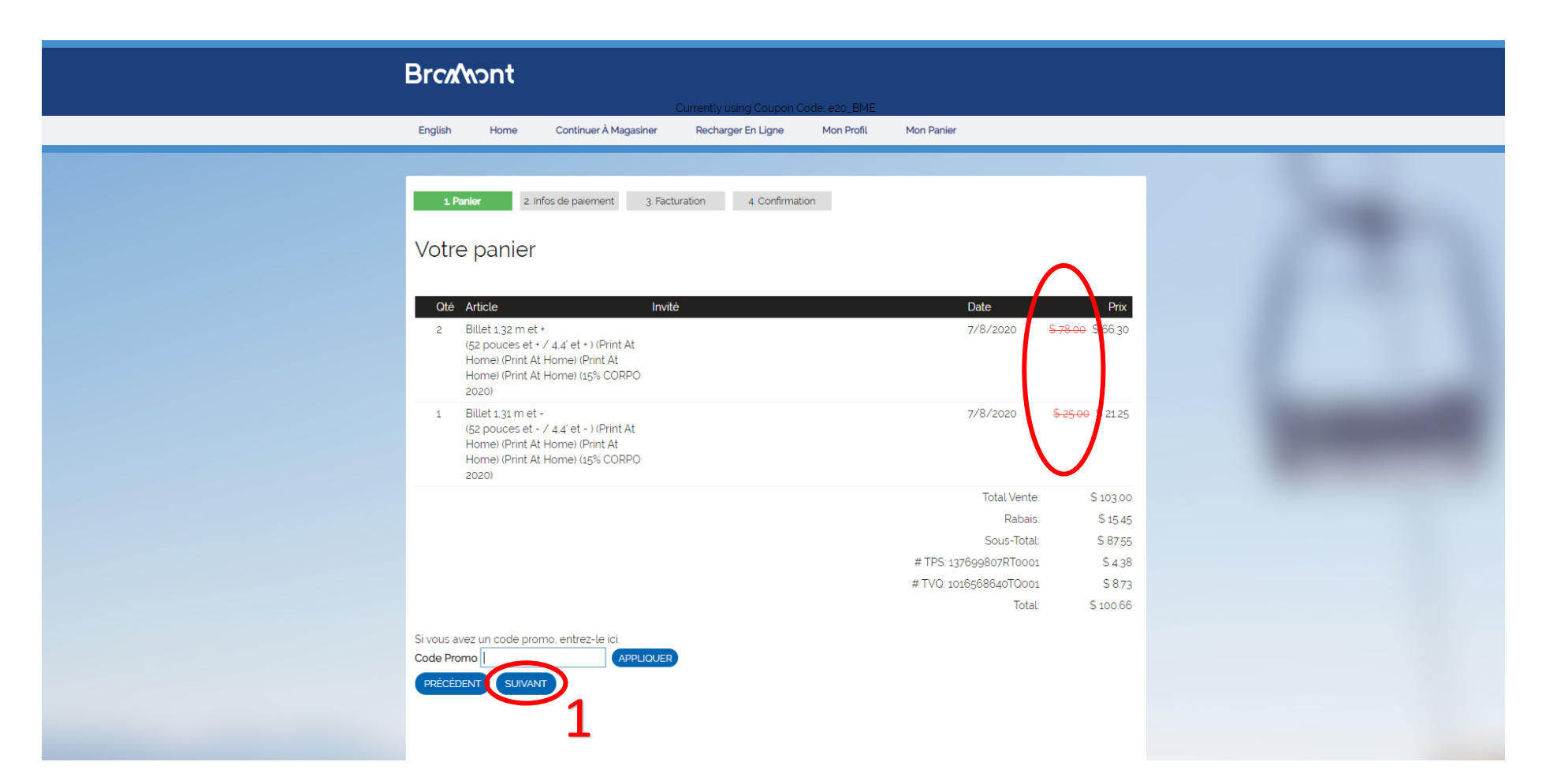

#### Entrer vos informations en cliquant sur "Changer de payeur".

| BrcnAnont                                                                                                    |
|----------------------------------------------------------------------------------------------------|
| English Home Continuer À Magasiner Recharger En Ligne Mon Profil Mon Panier                                                                                                    |
| 1. Panier 2. Infos de palement 3. Facturation   Avant de poursuivre votre achat, veuillez s.v.p. compléter ou vérifier les informations suivantes.   Prénom   Nom                                            |
| Adresse Adresse 2   Ville Image: Code postal   Téléphone Image: Code postal   Courriel Image: Code postal   Pays Image: Code postal   Courriel Image: Code postal                                            |
| Comptes connectés RECEDENT SUIVANT<br>Erreur : Vous devez compléter votre dossier client afin de poursuivre votre achat. Cliquer sur MODIFIER LES INFOS DU PAYEUR pour ajouter<br>les informations requises. |

# Connectez-vous si vous avez déjà un compte personnel, sinon faites-en la création.

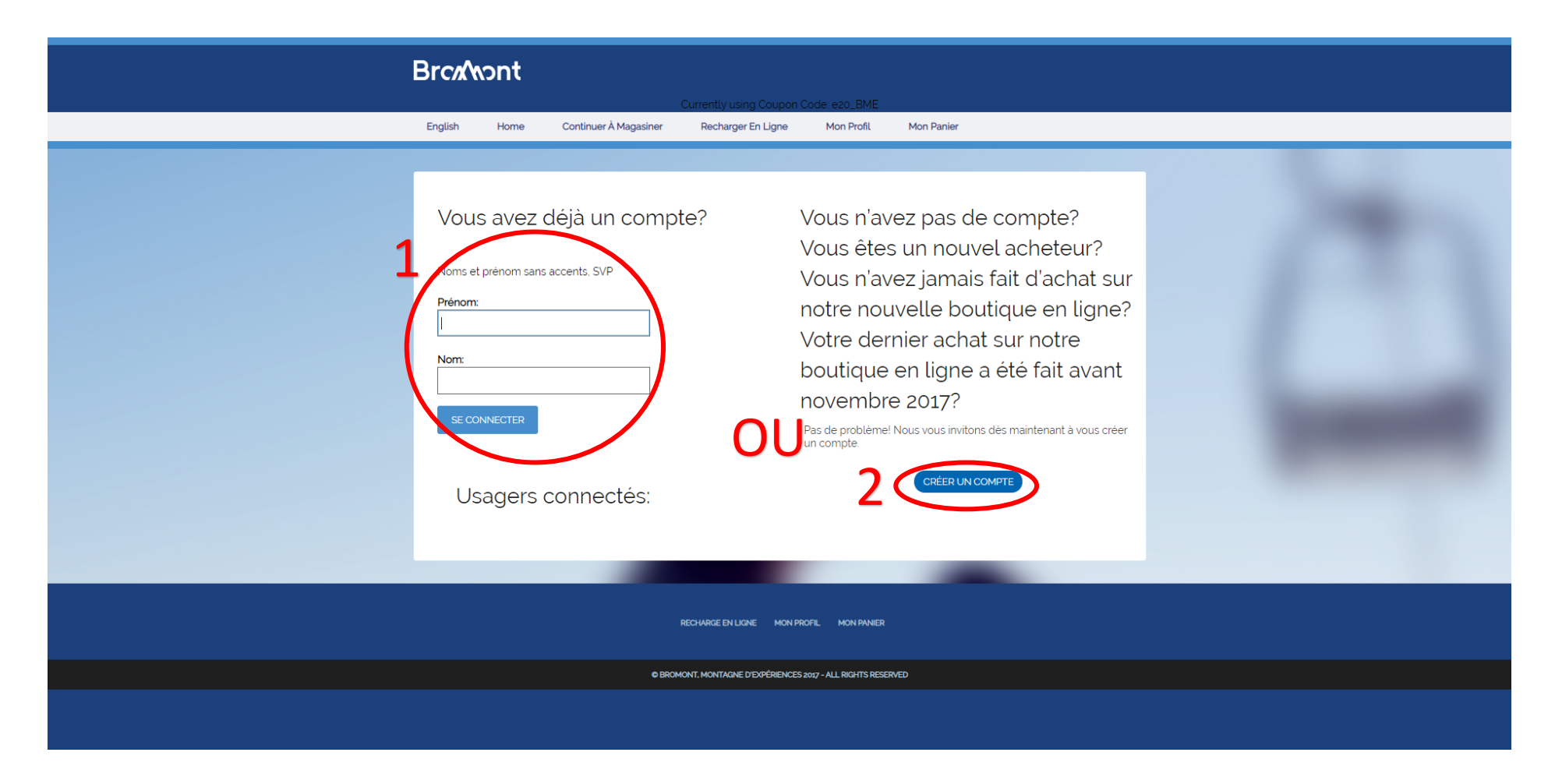

#### Entrez vos informations de paiement.

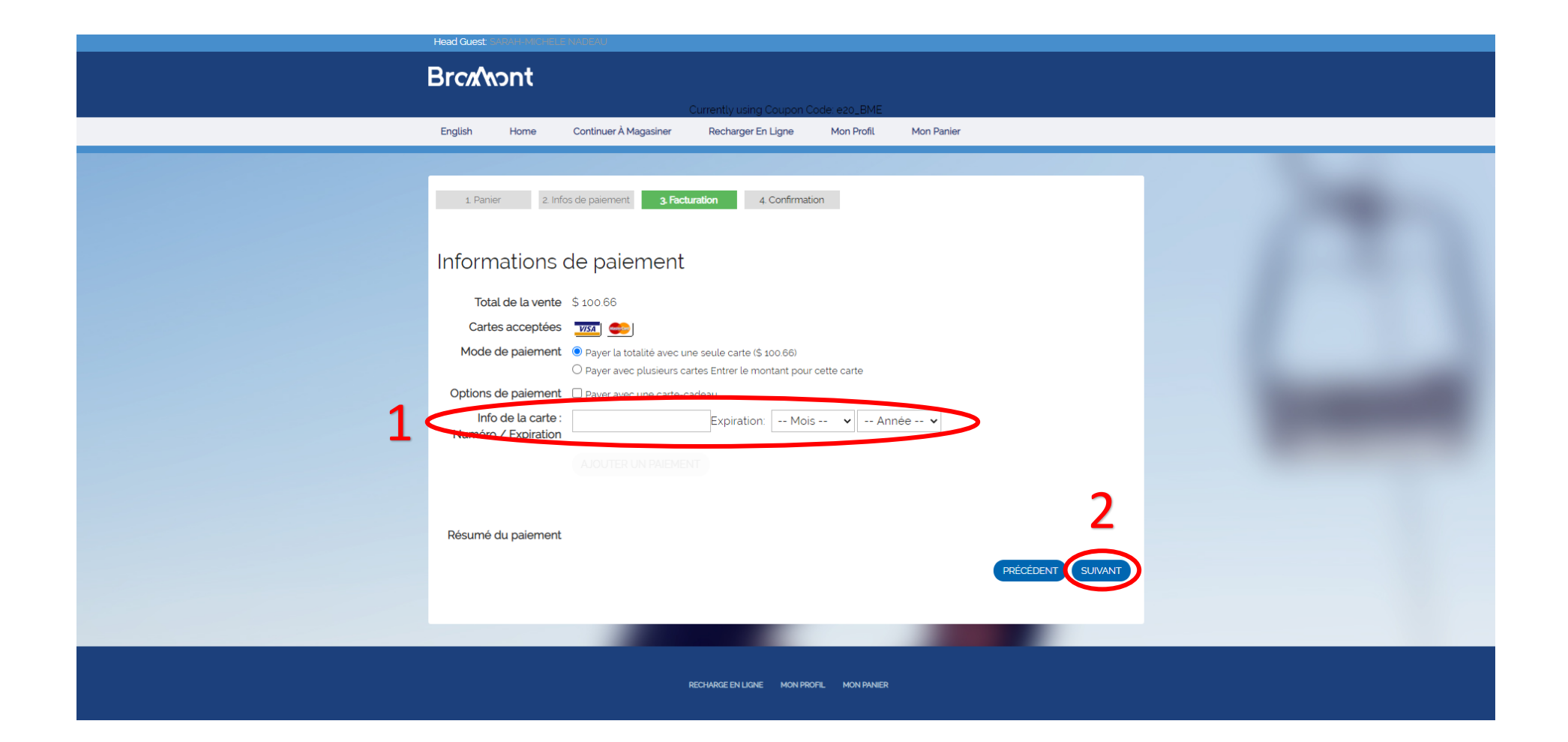

# Vérifiez votre transaction et complétez la vente.

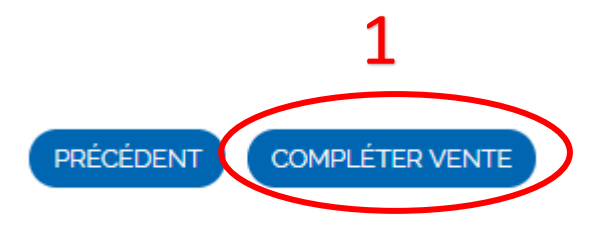

Vous recevrez un courriel de confirmation avec vos billets en pièce jointe. Vous pouvez enregistrer le fichier sur votre téléphone ou imprimer une copie. Merci d'avoir choisi Bromont, montagne d'expériences.

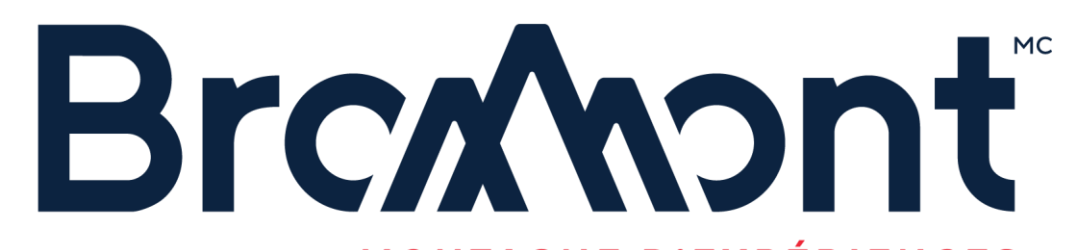

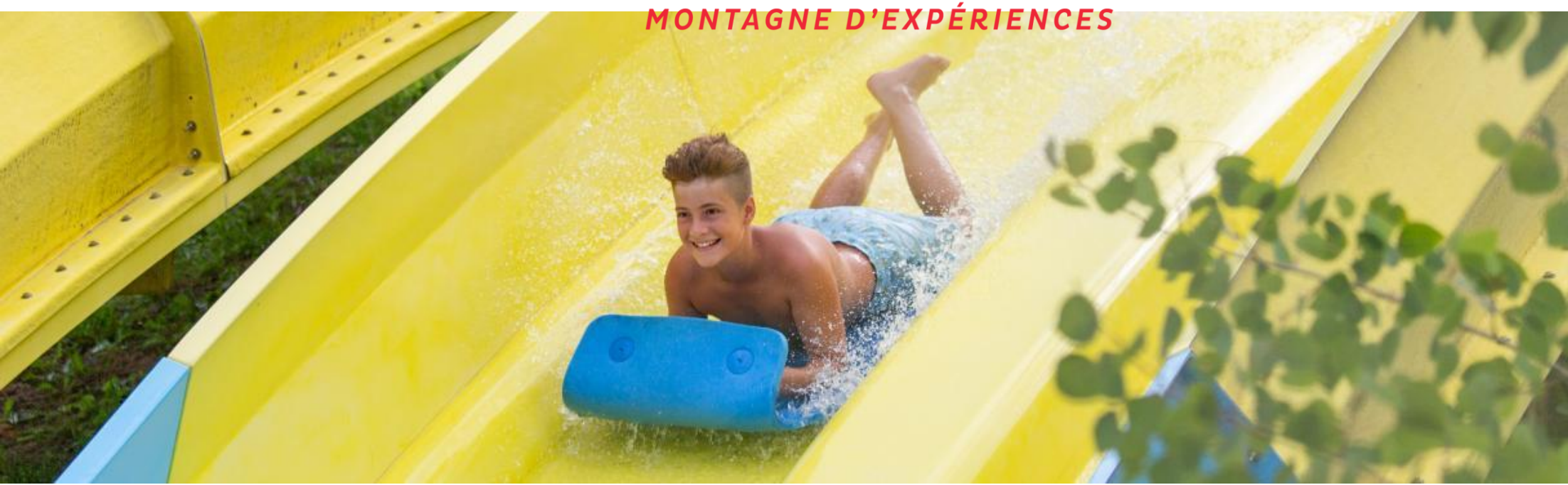